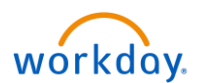

## Workday Job Aid – Assign Costing Allocation

A manager can use the **Assign Costing Allocation** function in Workday to update the cost centers an Associate should be assigned to. It can be used to remove a current allocation, or to add a more than one cost center to an Associate.

1. Select the workday icon on OKTA. On the Workday homepage, search the Associate's name and click enter.

- 2. On the Associate's profile, click on the **Pay** tab to view the **Costing Allocations**.
- 3. Click the Maintain button to get started.

| ŵ                                                         | Q alex rod             |                                                |                 |                          |                                                            |                            |                                | ļ 🖻                  |  |  |  |
|-----------------------------------------------------------|------------------------|------------------------------------------------|-----------------|--------------------------|------------------------------------------------------------|----------------------------|--------------------------------|----------------------|--|--|--|
|                                                           |                        | Costing Allocations                            |                 |                          |                                                            |                            |                                |                      |  |  |  |
|                                                           |                        | Maintain                                       | 3               |                          |                                                            |                            |                                |                      |  |  |  |
| Alex Rodriguez (32169) Default Organizational Assignments |                        |                                                |                 |                          |                                                            |                            |                                |                      |  |  |  |
|                                                           | Maintenance Technician | Current and Future Costing Allocations 2 items |                 |                          |                                                            |                            |                                |                      |  |  |  |
| Actions                                                   |                        |                                                |                 |                          |                                                            |                            |                                |                      |  |  |  |
|                                                           | 8 🖂 🖁                  | Start Date                                     | End Date        | Costing Allocation Level | Position Restrictions                                      | Costing Company            | Costing (As of Start Date)     | Distribution Percent |  |  |  |
|                                                           | Phone Email Team       | 02/26/2019                                     |                 | Position Restrictions    | P-32169 Maintenance Technician - Alex<br>Rodriguez (32169) | Essex Property Trust, Inc. | Cost Center: 083 Hidden Valley | 80.00%               |  |  |  |
| 모음                                                        | Summary                |                                                |                 |                          |                                                            | Essex Property Trust, Inc. | Cost Center: 474 Meadowood     | 20.00% 🗸             |  |  |  |
|                                                           |                        | <                                              |                 |                          |                                                            |                            |                                | >                    |  |  |  |
| 60                                                        | Job                    | View All Co                                    | sting Allocatio | ons                      |                                                            |                            |                                |                      |  |  |  |
| 16                                                        | Compensation           |                                                | 5               |                          |                                                            |                            |                                |                      |  |  |  |
| A                                                         | Pay 2                  |                                                |                 |                          |                                                            |                            |                                |                      |  |  |  |
|                                                           | Time Off               |                                                |                 |                          |                                                            |                            |                                |                      |  |  |  |

4. On the **Assign Costing Allocation** screen, under the **Position Restrictions Costing** type the effective date in the correct field. Then in **Position Restrictions** type the Associate's name and click enter. Press **OK** to continue.

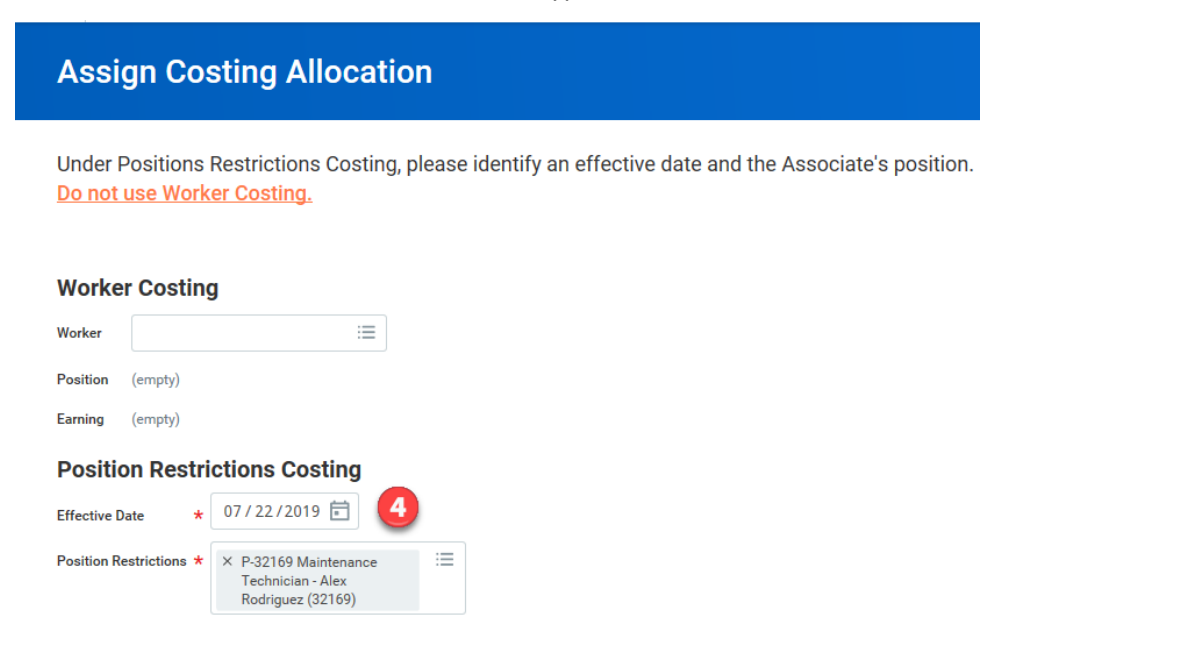

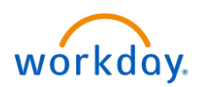

- 5. On this page, you can update current allocations or add new ones.
  - a. To END current allocations, you'll enter the effective date of when they should stop in End Date. Then Submit.
  - b. To ADD allocations, click the (+), type in the appropriate Cost Center and Distribution Percent.
  - c. To **Remove** a cost center, click the  $\bigcirc$  .
  - d. The Distribution Percent should always equal 100%
- 6. Click **Submit**. This will then go through approvals.

| Start Date * 02/26/2019 (E)   End Date MM / DD / YYYY (E) |           |             |                                |                                                       | Default Organizational Assignments (As of Start Date)<br>Cost Center: 083 Hidden Valley |                       |  |  |
|-----------------------------------------------------------|-----------|-------------|--------------------------------|-------------------------------------------------------|-----------------------------------------------------------------------------------------|-----------------------|--|--|
| > Costi                                                   | ng Alloca | ition Attac | chments                        |                                                       |                                                                                         |                       |  |  |
| 2 items                                                   | 4         | _           |                                |                                                       |                                                                                         |                       |  |  |
| (+                                                        |           | Order       | Default (As of Start Date)     | Required with no Default (Must have Costing Override) | Cost Center                                                                             | *Distribution Percent |  |  |
| (+) (                                                     | Θ         | ₹ *         | Cost Center: 083 Hidden Valley |                                                       |                                                                                         | 80                    |  |  |
| + (                                                       | Θ         | ▲ ▲         |                                |                                                       | 474 Meadowood                                                                           | 20                    |  |  |
|                                                           |           |             |                                |                                                       |                                                                                         | 100.00%               |  |  |
| Remove                                                    |           |             |                                |                                                       |                                                                                         |                       |  |  |
| Submit                                                    | Save      | e for Later | Cancel                         |                                                       |                                                                                         |                       |  |  |